## 訂正\_(第1回1. Arduino)

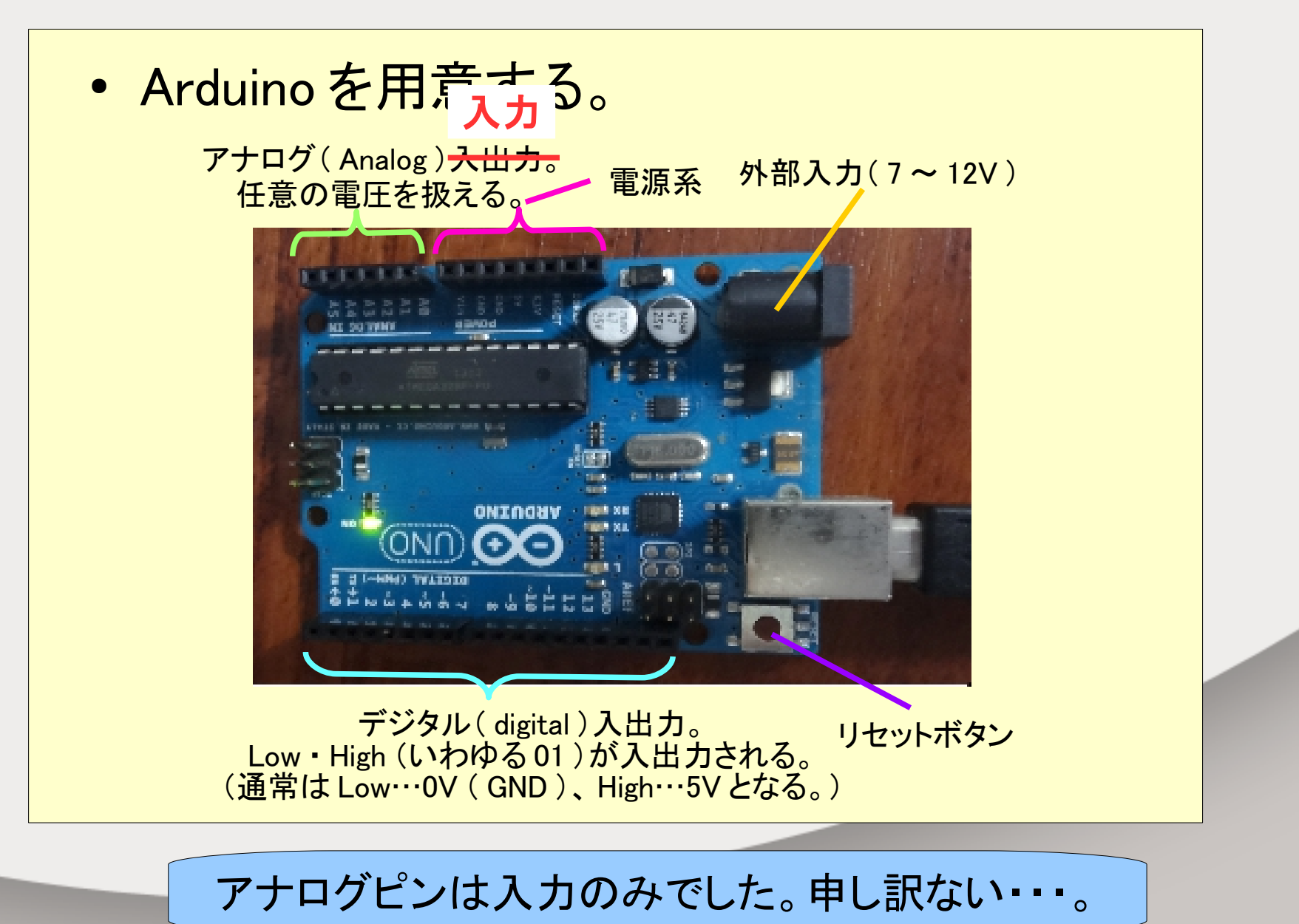

# 第3回 Arduino 入門 シリアル通信・パソコン通信編

#### プレゼン by いっちー

# 目次

- 1. シリアル通信とは
- 2. マイコンでのシリアル通信例
- 3. 通信速度の設定がずれると・・・
- 4. どうやって PC とつなぐの?
- 5. シリアル- USB 変換 IC
- 6. PC にデータを送信してみよう
- 7. ASCIIコード
- 8. シリアルモニタ
- 9. スイッチ入力プログラム
- 10. シリアルモニタの表示
- 11. PC から受信する
- 12. PC から受信する
- 13. Unity の準備をする①

- 14. Unity の準備をする②
- 15. Unity でデータを受信する
- 16. 受信用スクリプトを書く
- 17. 受信用スクリプト概要①
- 18. 受信用スクリプト概要②
- 19. スケッチ側を書き込む
- 20. Unity の出力
- 21. Unity からデータを送信する
- 22. 送信用スクリプトを書く
- 23. 送信用スクリプト概要
- 24. スケッチとキー押し
- 25. 送信用スクリプトおまけ
- 26. 質問あります

1. シリアル通信とは • 電気通信において伝送路上を一度に1ビットず つ、逐次的にデータを送ることをいう。また、コン ピュータにおいては、バス上を一度に1ビットずつ、 逐次的にデータを送ることをいう。 ※Wikipedia より 0 1 0 0 1 デバイスB デバイスA あるデバイスから他のデバイス ヘデータを送る。 一本の電線に01の信号をのせ 一定時間間隔で送信する。

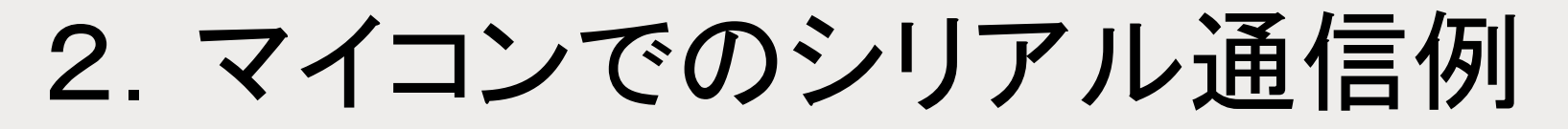

マイコン同士でシリアル通信をする場合は各デバイスに通信速度(01の信号を送る時間間隔)を設定してやる必要がある。

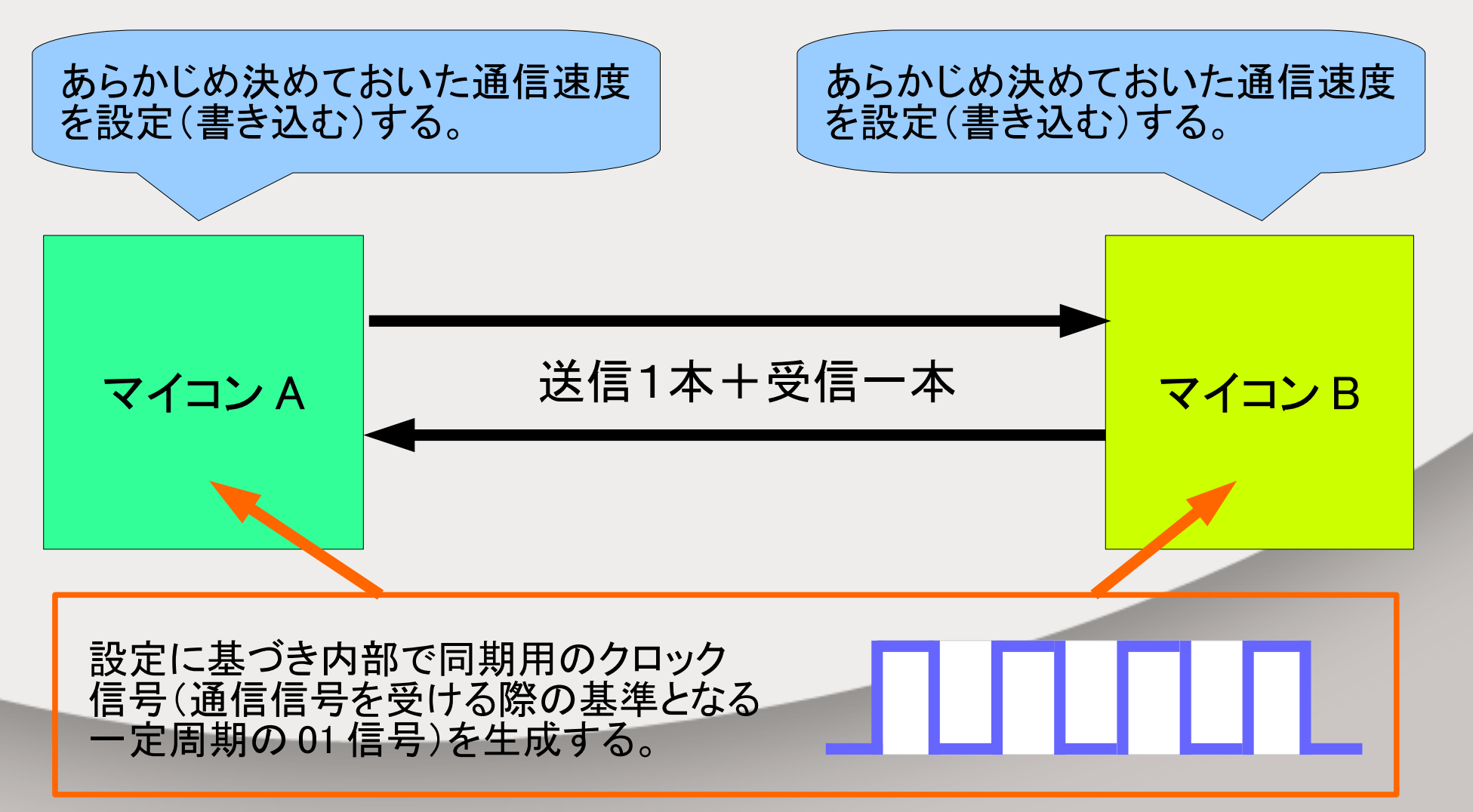

## 3. 通信速度の設定がずれると・・・

マイコンBの通信速度の設定がマイコンAの2倍
 だった場合

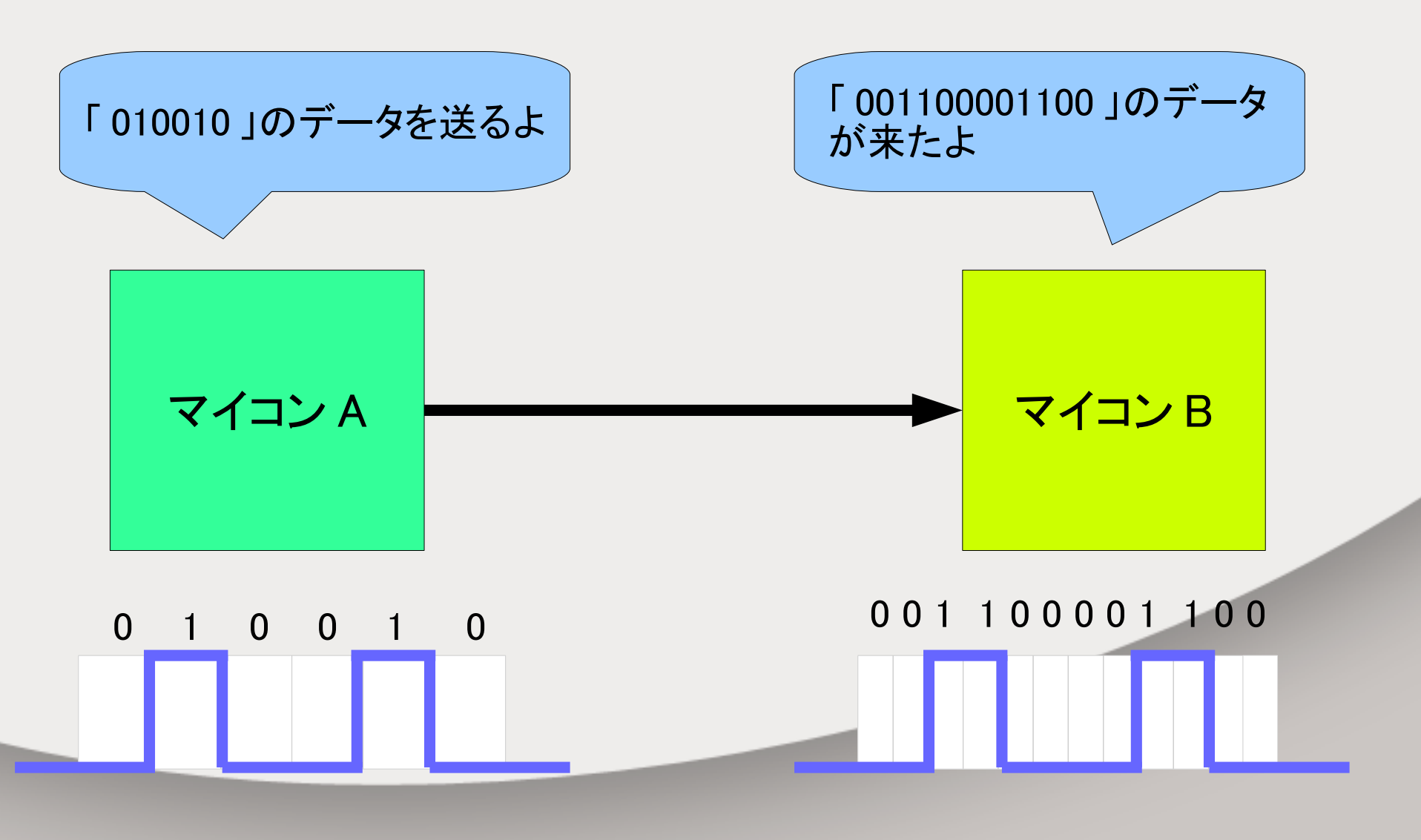

4. どうやって PC とつなぐの?

 すでにつないでいるんです。
 <u>なんと、シリアル通信を使えば、そのまま PCと</u> データのやり取りができる!

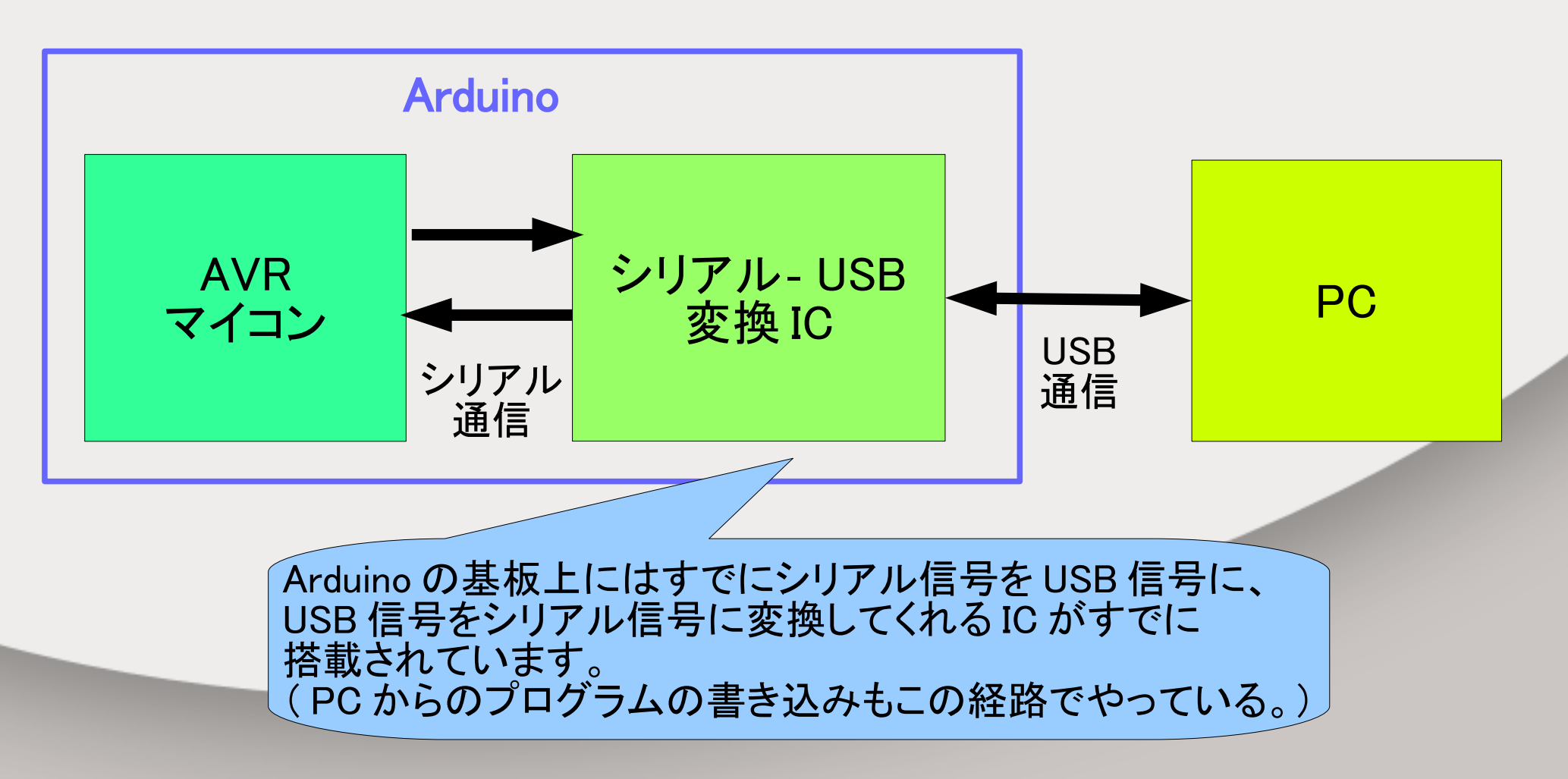

5.シリアル-USB 変換 IC

• Arduino 上での配置

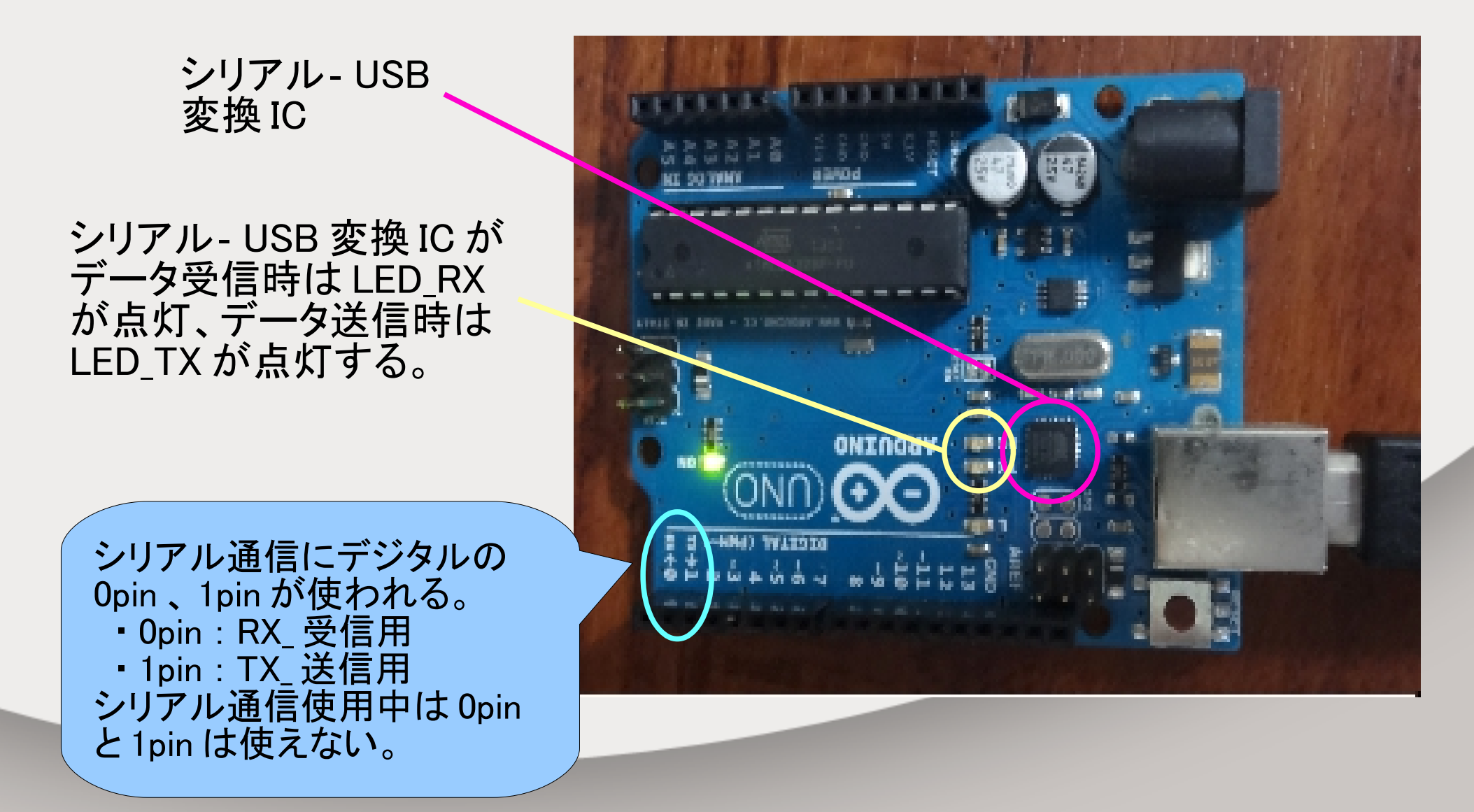

## 6.PC にデータを送信してみよう

ボタンを押すとLED\_Lが点灯し、シリアル通信で3
 種類のデータをPCへ送信するプログラム

Serial.begin(9600); →マイコン側の通信速度を設定 9600bps(ビット/秒)にする。 Serial.print(66); → 文字データ 66 を送信する。 ("66") でも OK 。 Serial.write(66); →バイナリデータ(01のデータ) 「66」を送信する。 Serial.write("B"); →文字「B」をバイナリデータで 送信する。

Serial.print(″¥n″); →改行する。

#### スケッチ SirialCom 参照

| SirialCom   Arduino 1.6.5                                                                                                    |   | ×                 |   |
|----------------------------------------------------------------------------------------------------|---|-------------------|---|
| ファイル 編集 スケッチ ツール ヘルプ                                                                                                    |   |                   |   |
|                                                                                                    |   | <mark>ب</mark> ور |   |
| SirialCom §                                                                                                    |   |                   |   |
| <pre>void setup() {     // put your setup code here, to run once:     pinMode(13,0UTPUT); //13pinを出力に設定。     pinMode(11,INPUT); //11pinを入力に設定。     Serial.begin(9600); }</pre> |   |                   | ^ |
| <pre>void loop() {     // put your main code here, to run repeatedly:     if(digitalRead(11) == LOW){</pre>                                                                    |   |                   |   |
| digitalWrite(13,LOW); //13pinの出力がLow(0V)になる。                                                                                                    | * |                   |   |
| 3                                                                                                    |   |                   | ~ |

## 7.ASCIIコード

## • 文字データBはバイナリデータで 66 となる。

| 文<br>字 | 10<br>進 | 16<br>進 | 文<br>字 | 10<br>進 | 16<br>進 | 文<br>字 | 10<br>進 | 16<br>進 | 文<br>字 | 10<br>進 | 16<br>進 | 文<br>字 | 10<br>進 | 16<br>進 | 文<br>字 | 10<br>進 | 16<br>進 | 文<br>字 | 10<br>進 | 16<br>進          | 文<br>字 | 10<br>進 | 16<br>進 |
|--------|---------|---------|--------|---------|---------|--------|---------|---------|--------|---------|---------|--------|---------|---------|--------|---------|---------|--------|---------|------------------|--------|---------|---------|
| NUL    | 0       | 00      | DLE    | 16      | 10      | SP     | 32      | 20      | 0      | 48      | 30      | @      | 64      | 40      | Ρ      | 80      | 50      | •      | 96      | 60               | р      | 112     | 70      |
| SOH    | 1       | 01      | DC1    | 17      | 11      | !      | 33      | 21      | 1      | 49      | 31      | Α      | 65      | 41      | Q      | 81      | 51      | а      | 97      | 61               | q      | 113     | 71      |
| STX    | 2       | 02      | DC2    | 18      | 12      | "      | 34      | 22      | 2      | 50      | 32      | В      | 66      | 42      | R      | 82      | 52      | b      | 98      | 62               | r      | 114     | 72      |
| ETX    | 3       | 03      | DC3    | 19      | 13      | #      | 35      | 23      | 3      | 51      | 33      | С      | 67      | 43      | S      | 83      | 53      | С      | 99      | 63               | S      | 115     | 73      |
| EOT    | 4       | 04      | DC4    | 20      | 14      | \$     | 36      | 24      | 4      | 52      | 34      | D      | 68      | 44      | Т      | 84      | 54      | d      | 100     | 64               | t      | 116     | 74      |
| ENQ    | 5       | 05      | NAK    | 21      | 15      | %      | 37      | 25      | 5      | 53      | 35      | Е      | 69      | 45      | U      | 85      | 55      | е      | 101     | 65               | u      | 117     | 75      |
| ACK    | 6       | 06      | SYN    | 22      | 16      | &      | 38      | 26      | 6      | 54      | 36      | F      | 70      | 46      | V      | 86      | 56      | f      | 102     | 66               | V      | 118     | 76      |
| BEL    | 7       | 07      | ETB    | 23      | 17      | 1      | 39      | 27      | 7      | 55      | 37      | G      | 71      | 47      | W      | 87      | 57      | g      | 103     | 67               | W      | 119     | 77      |
| BS     | 8       | 80      | CAN    | 24      | 18      | (      | 40      | 28      | 8      | 56      | 38      | Н      | 72      | 48      | Х      | 88      | 58      | h      | 104     | 68               | X      | 120     | 78      |
| ΗT     | 9       | 09      | EM     | 25      | 19      | )      | 41      | 29      | 9      | 57      | 39      | Ι      | 73      | 49      | Υ      | 89      | 59      | i      | 105     | 69               | У      | 121     | 79      |
| LF*    | 10      | 0a      | SUB    | 26      | 1a      | *      | 42      | 2a      | :      | 58      | 3a      | J      | 74      | 4a      | Ζ      | 90      | 5a      | j      | 106     | 6a               | Z      | 122     | 7a      |
| VT     | 11      | 0b      | ESC    | 27      | 1b      | +      | 43      | 2b      | ;      | 59      | 3b      | Κ      | 75      | 4b      | [      | 91      | 5b      | k      | 107     | 6b               | {      | 123     | 7b      |
| FF*    | 12      | 0c      | FS     | 28      | 1c      | ,      | 44      | 2c      | <      | 60      | 3c      | L      | 76      | 4c      | \¥     | 92      | 5c      | I      | 108     | 6c               |        | 124     | 7c      |
| CR     | 13      | 0d      | GS     | 29      | 1d      | -      | 45      | 2d      | =      | 61      | 3d      | Μ      | 77      | 4d      | ]      | 93      | 5d      | m      | 109     | 6d               | }      | 125     | 7d      |
| SO     | 14      | 0e      | RS     | 30      | 1e      |        | 46      | 2e      | >      | 62      | 3e      | Ν      | 78      | 4e      | ^      | 94      | 5e      | n      | 110     | <mark>6</mark> e | ~      | 126     | 7e      |
| SI     | 15      | Of      | US     | 31      | 1f      | /      | 47      | 2f      | ?      | 63      | 3f      | 0      | 79      | 4f      |        | 95      | 5f      | 0      | 111     | 6f               | DEL    | 127     | 7f      |

「IT 用語辞典 HP より」

8.シリアルモニタ

 Arduinoのデータ受信用ツール「シリアルモニタ」を 使用し、PCでデータを受信しよう。

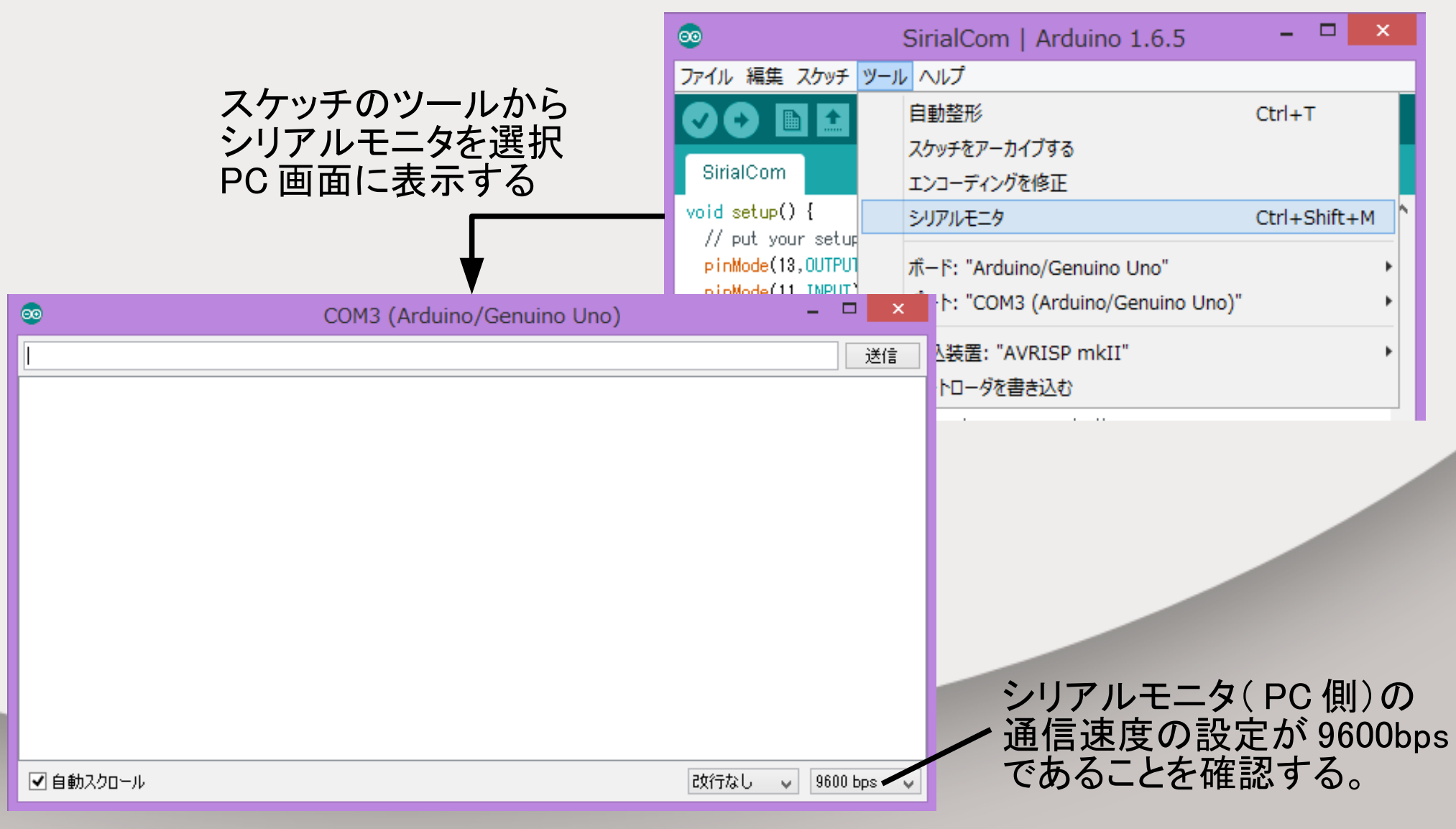

9.スイッチ入力プログラム

プログラムをArduinoに書込み、スイッチを押す

| プログラムを書き込む                                                                                                    |
|----------------------------------------------------------------------------------------------------|
| SirialCom   Arduino 1.6.5 -                                                                                                    |
|                                                                                                    |
| SirialCom                                                                                                    |
| <pre>void setup() {     // put your setup code here, to run once:     pinMode(13,0UTPUT); //13pinを出力に設定。     pinMode(11,INPUT); //11pinを入力に設定。     Serial.begin(9600); }</pre>                                                        |
| <pre>void loop() {     // put your main code here, to run repeatedly:     if(digitalRead(11) == LOW){ //11pinの入力がLow(0V)の場合、     digitalWrite(13,HIGH); //13pinの出力がHigh(5V)になる。     Serial.print(66); //シリアルモニタ*66* Unity*54*×2</pre> |
| Serial.print("¥n"); //政行<br>Serial.write(66); //シリアルモニタ"B"Unity"66"<br>Serial.print("¥n");<br>Serial.write("B"); //シリアルモニタ"B"Unity"66"                                                                                                |
| <pre>Serial.print("¥n"); }</pre>                                                                                                    |
| else //それ以外(11pinの入力がHigh)の場合、<br>digitalWrite(13,LOW); //13pinの出力がLow(OV)になる。                                                                                                    |
| 1<br>V                                                                                                    |
| マイコンボードに書き込んでいます                                                                                                    |
| グローバル変数が 186バイト (9%) の 動的メモリを使用しており、ローカル変数こ ^<br>1,862 バイトが残っています。最高は 2,048バイトです。                                                                                                    |
|                                                                                                    |
| 20 Arduino/Genuino Uno on COM3                                                                                                    |

#### プログラムの通りLED\_L が点灯、 シリアル-USB 変換 IC がデータを送信する ため、LED\_TX が点灯する。

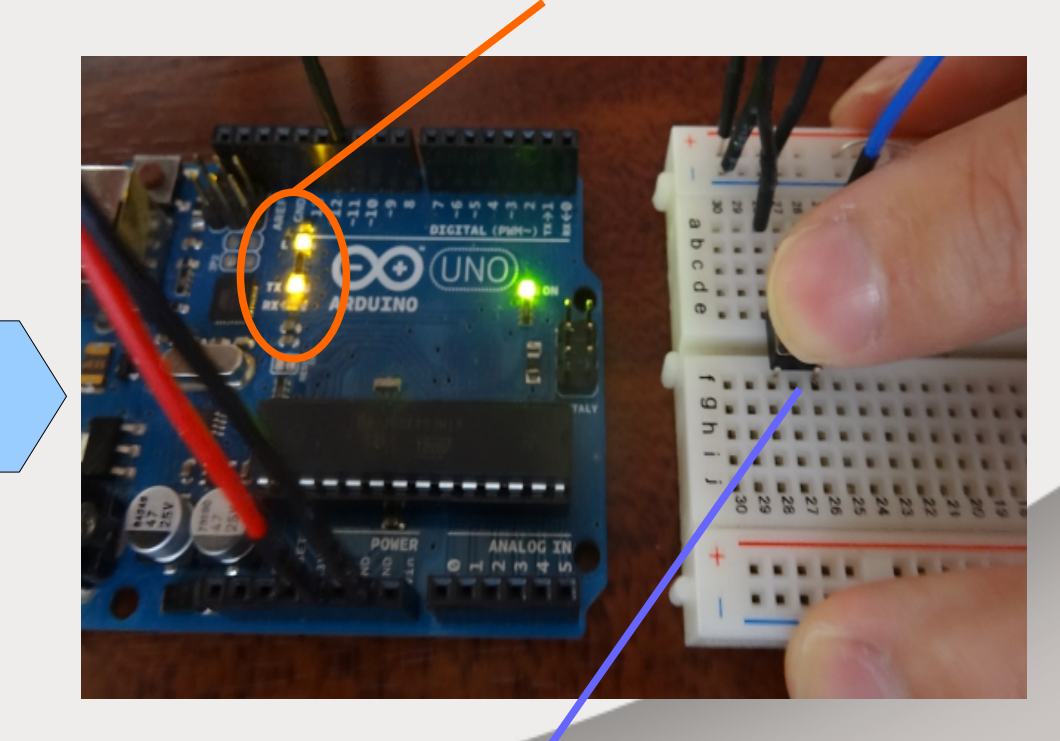

スイッチを押す。

「第2回 7. スイッチ」参照

## 10.シリアルモニタの表示

ボタンを押すとシリアルモニタ上に「66(改行)
 B(改行)B(改行)」が繰り返し表示される。

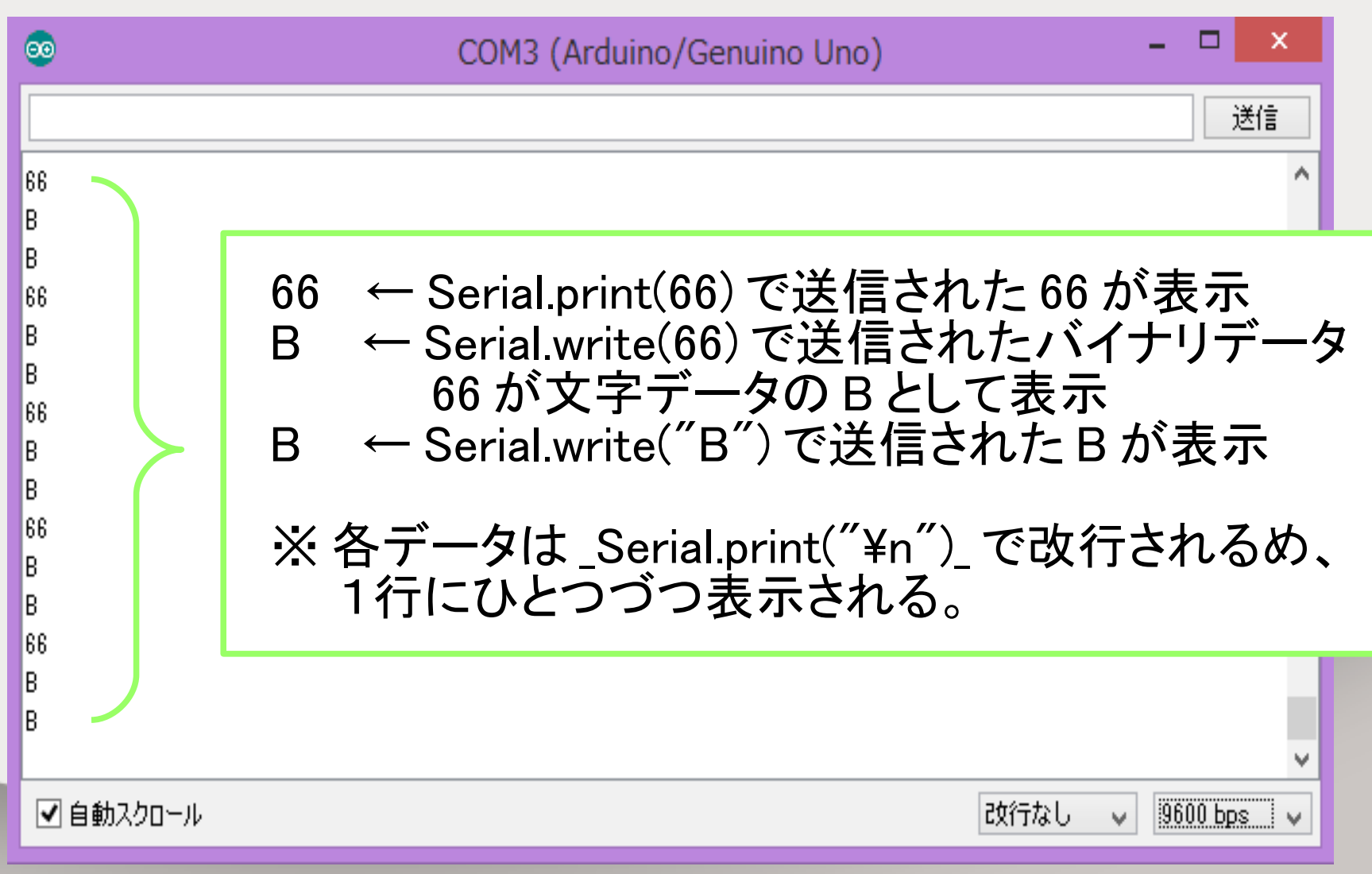

## 11.PC から受信する

バイナリデータ「66」を受信するとLED\_Lが光るプログラムを書き込む
 スケッチ SirialRead 参照

int InByte;

→ int (整数型)の変数 InByteを 宣言する。InByte に数値を入 れて使用できるようになる

Serial.available() > 0 →Serial.available() は受信したデ ータのバイト数が入る。0 以上 なら受信データが存在すると いうことになる。

InByte = Serial.read(); → Serial.read() で受信したデータ (バイナリ)を読み込む。読み 込み可能なデータの最初の 1 バイトが入る。これが InByte に数値として入る。

```
ΘĐ
                     SirialRead | Arduino 1.6.5
ファイル 編集 スケッチ ツール ヘルプ
  SirialRead
int InByte;
void setup() {
  // put your setup code here, to run once:
  pinMode(13,OUTPUT);
                       //13pinを出力に設定。
  Serial.begin(9600);
void loop() {
  delay(1);
  if (Serial.available() > 0) { // 受信したデータが存在する
    InByte = Serial.read(); // 受信データを読み込む
  }
  if (InByte == 66)
   digitalWrite(13,HIGH) ;
  else
    digitalWrite(13,LOW) ;
}
```

12.PC から受信する シリアルモニタを起動する。

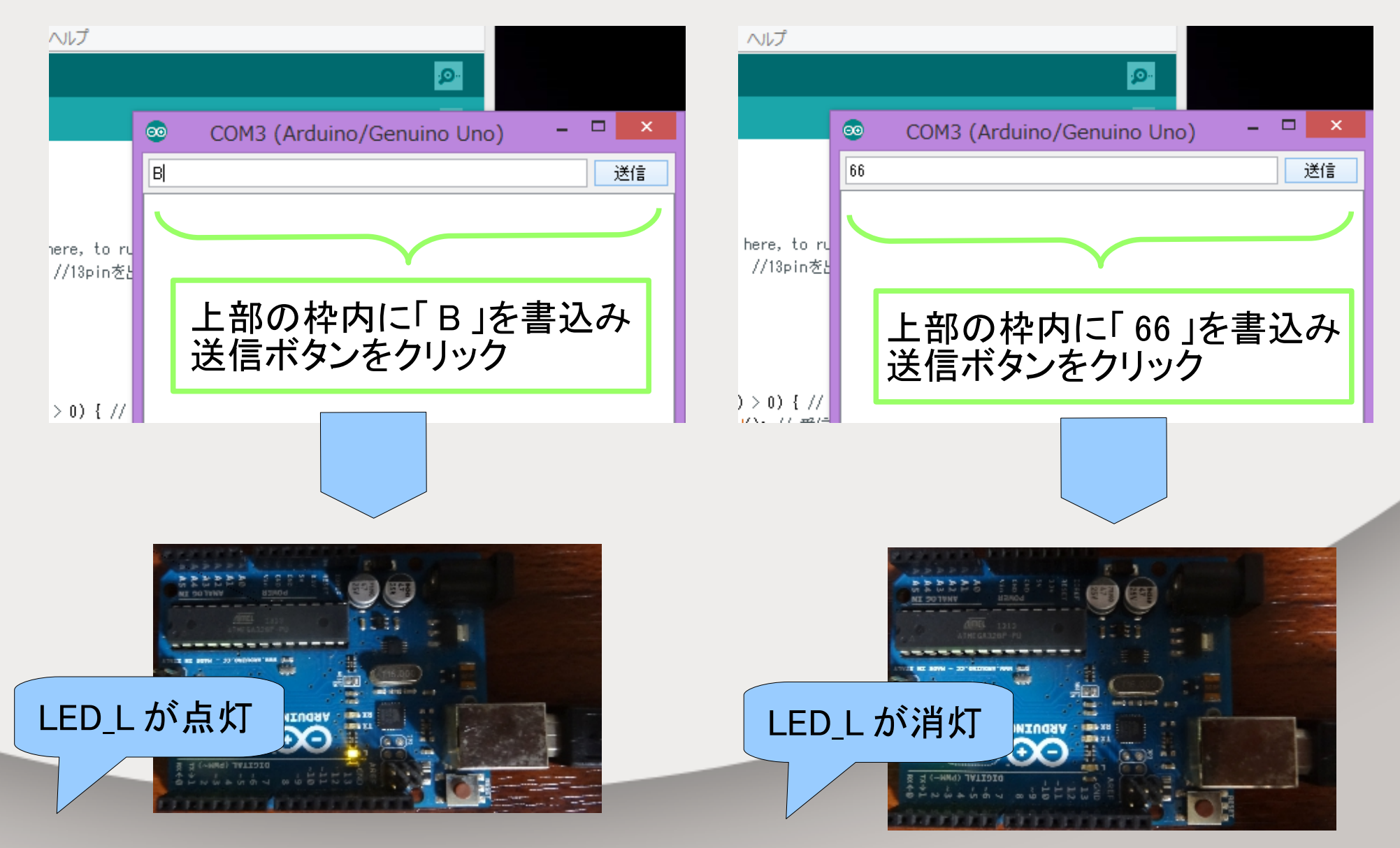

## 13.Unity の準備をする①

#### • Unity を起動する。

| €        |                       |                | Unity Personal (64bit) | ) - Untitled - ShizuApp_SerialCom - PC, Mac & Linux Standalone <dx< th=""><th>11&gt; - • ×</th></dx<> | 11> - • ×                     |
|----------|-----------------------|----------------|------------------------|----------------------------------------------------------------------------------------------------|-------------------------------|
| File Edi | it Assets GameObject  | Component Wind | low Help               |                                                                                                    |                               |
| ۳        | Undo                  | Ctrl+Z         |                        |                                                                                                    | 🛆 Account 🔹 Layers 👻 Layout 💌 |
| i≡ Hi    | Redo                  | Ctrl+Y         | Came 🕅 Animator        | -= O Inspector                                                                                        |                               |
| Crea     | Cut                   | Ctrl+X         | •                      | Maximize on Play Mute audio Stats Gizmos ▼                                                            |                               |
| Dir      | Сору                  | Ctrl+C         |                        |                                                                                                    |                               |
|          | Paste                 | Ctrl+V         |                        |                                                                                                    |                               |
|          | Duplicate             | Ctrl+D         |                        |                                                                                                    |                               |
|          | Delete                | Shift+Del      |                        |                                                                                                    |                               |
|          | Frame Selected        | F              |                        |                                                                                                    |                               |
|          | Lock View to Selected | Shift+F        |                        |                                                                                                    |                               |
|          | Find                  | Ctrl+F         |                        |                                                                                                    |                               |
|          | Select All            | Ctrl+A         |                        |                                                                                                    |                               |
|          | Preferences           |                |                        |                                                                                                    |                               |
|          | Modules               |                |                        |                                                                                                    |                               |
|          | Play                  | Ctrl+P         |                        |                                                                                                    |                               |
|          | Pause                 | Ctrl+Shift+P   |                        |                                                                                                    |                               |
|          | Step                  | Ctrl+Alt+P     |                        |                                                                                                    |                               |
|          | Sign in               |                |                        |                                                                                                    |                               |
|          | Sign out              |                |                        |                                                                                                    |                               |
|          | Selection             | •              |                        |                                                                                                    |                               |
| 🕮 Pr     | Project Settings      | ۱.             | Input                  |                                                                                                    |                               |
| Crea     | Network Emulation     | •              | Tags and Layers        |                                                                                                    |                               |
|          | Graphics Emulation    | +              | Audio                  |                                                                                                    |                               |
| (        | Snap Settings         |                | Player                 | →Project Setting                                                                                      |                               |
| Q AI     | l Scripts             |                | Physics                |                                                                                                    |                               |
| ass 🖹    | ets                   |                | Physics 2D             | →Player                                                                                               |                               |
|          |                       |                | Quality                | を選択                                                                                                   |                               |
|          |                       |                | Graphics               | で歴れ。                                                                                                  |                               |
|          |                       |                | Network                |                                                                                                    |                               |
|          |                       |                | Script Execution Order |                                                                                                    |                               |
|          |                       |                |                        |                                                                                                    |                               |
|          |                       |                |                        |                                                                                                    |                               |
|          |                       |                |                        |                                                                                                    |                               |

## 14.Unityの準備をする②

#### • Unity を起動する。

| <                             |               | Unity Personal (64bit) - Untitled - ShizuApp_SerialCom | - PC, Ma | c & Linux Standalone <dx11></dx11>      | >                 ×           |
|-------------------------------|---------------|--------------------------------------------------------|----------|-----------------------------------------|-------------------------------|
| File Edit Assets GameObject C | Component \   | Vindow Help                                            |          |                                         |                               |
|                               | enter 🛛 🕸 Loc |                                                        |          |                                         | 🛆 Account 🔹 Layers 🔹 Layout 👻 |
| <sup>•</sup> ≔ Hierarchy •≡   | # Scene       | C Game 🕺 Animator                                      | *≡       | Inspector                               | <u> -</u> =                   |
| Create * Q*All                | Free Aspect   | * Maximize on Play Mute audio Stats                    | Gizmos 🔻 | Default Cursor                          | None                          |
| Main Camera                   |               |                                                        |          |                                         | (Texture2D)                   |
| Directional Light             |               |                                                        |          |                                         |                               |
|                               |               |                                                        |          | Cursor Hotspot                          | X 0 Y 0                       |
|                               |               |                                                        |          | ● ₹ □                                   | * 43 0 0 5 0                  |
|                               |               |                                                        |          | Settings for PC, Mac & Linux Standal    | lone                          |
|                               |               |                                                        |          | Resolution and Presentation             |                               |
|                               |               |                                                        |          | Icon                                    |                               |
|                               |               |                                                        |          | Splash Image                            |                               |
|                               |               |                                                        | _        | Other Settings                          |                               |
|                               |               |                                                        |          | Rendering                               |                               |
|                               |               |                                                        |          | Rendering Path*                         | Forward +                     |
|                               |               |                                                        |          | Color Space*                            | Gamma +                       |
|                               |               |                                                        |          | Auto Graphics API for Windows           |                               |
|                               |               | PC Setting                                             |          | Auto Graphics API for Linux             |                               |
|                               |               |                                                        |          | Static Batching                         |                               |
|                               |               | →Ontimization                                          |          | GPU Skipping*                           |                               |
|                               |               | optimzation                                            |          | Stereoscopic rendering*                 |                               |
|                               |               | →Ani Comnatihilitiv I evel                             |          | Virtual Reality Supported               |                               |
| Project 🗄 Console             |               |                                                        |          | Configuration                           |                               |
|                               |               | 「INEI Z.U Subset」を                                     |          | Scripting Backend                       | Mono2x +                      |
| Q All Materials               |               | 「 ハгт 。 。 , ノー赤 臿                                      |          | Disable HW Statistics                   |                               |
| Q All Models                  |               | Ⅰ.INE I Z.U ]I _                                       |          | Scripting Define Symbols                |                               |
| Q All Prefabs                 |               |                                                        |          |                                         |                               |
|                               |               |                                                        |          | Optimization                            |                               |
| Assets                        |               |                                                        |          | Api Compatibility Level                 | .NET 2.0 +                    |
|                               |               |                                                        |          | Prebake Collision Meshes                | ✓ .NET 2.0                    |
| Sv                            | /stem         | 10 Ports を正義して                                         |          | Preload Shaders                         | .NET 2.0 Subset               |
|                               |               | - トニッジは田ゴキリーナッフ                                        |          | Preloaded Assets                        | Minud                         |
| Se                            | erialP        | ort ソフムか使用可能になる                                        |          | Optimize Mesh Data*                     | Mixea +                       |
|                               |               |                                                        |          | opunize Plesit Data                     |                               |
|                               |               |                                                        |          | * Shared setting between multiple platf | forms.                        |
| ProjectSettings               | s.asset       |                                                        |          |                                         | <b>T</b>                      |
|                               |               |                                                        |          |                                         |                               |

## 15.Unity でデータを受信する

## • カメラ(とりあえず)にスクリプトを追加する。

| ◀ Unity Personal (64bit) - Untitled - ShizuApp_SerialCom - PC, Mac & Linux Standalone <dx11></dx11>                                                                                                    | - 🗆 ×           |
|----------------------------------------------------------------------------------------------------|-----------------|
| File Edit Assets GameObject Component Window Help                                                                                                    |                 |
| Image: Solution of the second second sec                                                                                                    | rs 🔻 Layout 👻   |
| The Hierarchy -= # Scene Game Animator -= O Inspector                                                                                                    | <u> -</u> =     |
| Create * (QrAll ) Free Aspect * Maximize on Play Mute audio Stats Gizmos * Main Camera                                                                                                    | Static 👻        |
| Main Camera Tag MainCamera + Layer Default                                                                                                    | ÷               |
| Position X 0 Y 1                                                                                                    | Z -10           |
| Rotation X 0 Y 0                                                                                                    | Z 0             |
| Scale X 1 Y 1                                                                                                    | Z 1             |
| V∰ M Camera<br>Clear Flags Skybox                                                                                                    | <b>₽</b> ,      |
| Background                                                                                                    |                 |
| Culling Mask                                                                                                    | \$              |
| Projection Name                                                                                                    | +               |
| Field of View SerialCom                                                                                                    | 60              |
| Language C Sharp +                                                                                                    |                 |
| Viewport Rect                                                                                                    |                 |
|                                                                                                    |                 |
| Depth Rendering Rath                                                                                                    |                 |
| Target Texture                                                                                                    | 0               |
| Occlusion Culling                                                                                                    |                 |
| HDR                                                                                                    |                 |
| ▼                                                                                                    | 2 <del>0,</del> |
| Project Console                                                                                                    |                 |
|                                                                                                    |                 |
| Q All Materials                                                                                                    |                 |
| Q All Models This folder is empty                                                                                                    |                 |
| Q All Scripts                                                                                                    |                 |
|                                                                                                    |                 |
| Main Gamera                                                                                                    |                 |
| →Add Component                                                                                                    |                 |
|                                                                                                    |                 |
| →New Script                                                                                                    |                 |
|                                                                                                    |                 |
| 「」を追加する。                                                                                                    |                 |
| $= -\frac{1}{7} \frac{1}{1} \int \frac{1}{10} \frac{1}{10} \frac{1}{10$ |                 |
|                                                                                                    |                 |
| ※ スケッチと名前がかぶっていろが別のプロ/                                                                                                    | ゲラム 🗖           |

## 16.受信用スクリプトを書く ・データ受信プログラム。書いた後はビルドする。

```
SirialCom.cs 参照
                  SerialCom.cs + X
ty - Scripting API:

 Opdate()

ShizuApp SerialCom.CSharp

    SerialCom

using UnityEngine;
 using System.Collections;
                            //シリアルポートを制御するクラス
 using System.IO.Ports;
public class SerialCom : MonoBehaviour {
     SerialPort Port1 = new SerialPort("COM3", 9600); //通信ポートと通信速度の設定
     int data:
     // Use this for initialization
     void Start ()
     {
        if (Port1.IsOpen)
                            ノノシリアル ポートが開いている場合は true。それ以外の場合は false
        {
                         //ポート接続を閉じ、IsOpen プロパティを false に設定する。
            Port1.Close();
        else {
           Port1.Open();
                              //新しいシリアル ポート接続を開きます。
           Port1.ReadTimeout = 1000;
                                      //読み取り操作が完了していないときに、1000ms後にタイムアウトになります。
     // Update is called once per frame
     void Update () {
        data = 0;
        data = Port1.ReadByte();
                                   //SerialPort の入力バッファーから、同期で 1 バイトを読み取り、dataに入れます。
        Debug.Log(data);
```

tput

## 17.受信用スクリプト概要①

using System.IO.Ports; →シリアルポートを制御するクラスを追加する。 Setting を「.NET 2.0」にしたことで使用可能になる。

SerialPort Port1 = new SerialPort("COM3", 9600);

→ Port 番号の設定と通信速度を設定する。 Port 番号はスケッチのツールで設定した ものと同じ、または、デバイスマネージャー から確認できる。

第一回で確認したツールから設定した Port 番号 または、PC のデバイスマネージャーを開くと、 ポート(COM と LPT)内で確認できる

| •                                      | sketch_oct18a   Arduino 1.6.5     | ×            |   |                            |
|----------------------------------------|-----------------------------------|--------------|---|----------------------------|
| ファイル 編集 スケッチ                           | ツール ヘルプ                           |              |   |                            |
|                                        | 自動整形                              | Ctrl+T       |   |                            |
|                                        | スケッチをアーカイブする                      |              |   |                            |
| sketch_oct18a                          | エンコーディングを少し                       |              |   |                            |
| void setup() {                         | シリアルモニタ                           | Ctrl+Shift+M | ^ |                            |
| // put your setur<br>pinMode(13,00TPU) | ボード: "Arduino/Genuino Uno"        | ,            |   |                            |
| }                                      | ポート: "COM3 (Arduino/Genuino Uno)" | ,            |   | Serial ports               |
| void loop() {                          | 書は法案・"AVRISP mkII"                |              | ~ | COM3 (Arduino/Genuino Uno) |
| // put your main                       | ブートロータを含くたか                       |              |   |                            |
| <pre>digitalwrite(18, n_ }</pre>       |                                   |              |   |                            |
|                                        |                                   |              |   | 1                          |
|                                        |                                   |              |   |                            |

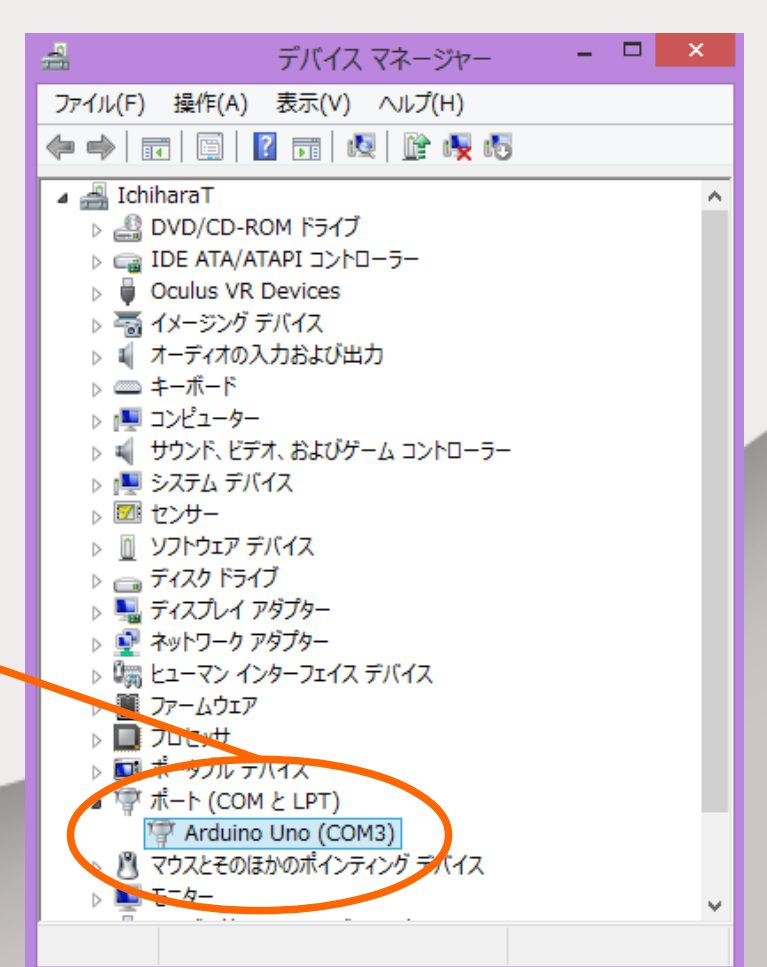

## 18.受信用スクリプト概要②

```
if (Port1.IsOpen)
      Port1.Close():
    else {
      Port1.Open();
      Port1.ReadTimeout = 1000;
 →シリアルポートを開くプログラム。
   Timeout がないと、エラーが発生するので注意。設定した数値 ms後
   読み取り操作が完了していないとタイムアウトになる。
data = Port1.ReadByte();
 →シリアルポートから1バイト読み込む。
  読み込んだ値は data に書き込まれる。
Debug.Log(data);
 →コンソールに data の数値を出力します。
```

## 19.スケッチ側を書き込む

スケッチ SirialCom より" Serial.write(66)" 以外の
 送信をコメントアウトした後、書込みを行う。

| スケッチ SirialCom2 参照                                                                                                    | Unity Personal (64bit) - Main.unity - Shisarapp_scialCom - PC, Mac & Linux Standalone <dx11><br/>Help</dx11> |
|----------------------------------------------------------------------------------------------------|----------------------------------------------------------------------------------------------------|
| SirialCom2   Arduino 1.6.5 - ロ ×     アイル 編集 スケッチ ツール ヘルプ                                                                                                    | C Game S Animator<br>C Game S Animator<br>C Game S Animator<br>C Inspector<br>SerialCom                      |
| ○○■□□□□□□□□□□□□□□□□□□□□□□□□□□□□□□□□□□□                                                                                                    | SerialCom<br>using UnityEngine;<br>using System.Colle<br>using System.IO.P                                   |
| <pre>void setup() {     // put your setup code here, to run once:     pinMode(13,0UTPUT); //13pinを出力に設定。     pinMode(11,INPUT); //11pinを入力に設定。     Serial begin(9600);</pre>                                                                                                    | 書込み後、Unity でゲームを実行し、<br>ブレッドボードのスイッチを押す。                                                                     |
| <pre> void loop() () // put your main code here, to run repeatedly: if(digitalRead(11) == LOW) { //11pinの入力がLow(OV)の場合、     digitalWrite(13,HIGH) ; //13pinの出力がHigh(5V)になる。 // Serial.print("66"); //シリアルモニタ"66" Unity"54"×2 // Serial.print("¥n"); //改行     Serial.print("¥n"); //ひリアルモニタ"B" Unity"66" // Serial.print("¥n"); } else //それ以外(11pinの入力がHigh)の場合、     digitalWrite(13,LOW) ; //13pinの出力がLow(OV)になる。 } </pre> | Aryflar 時のみ<br>押すこと                                                                                          |

## 20 .Unity の出力

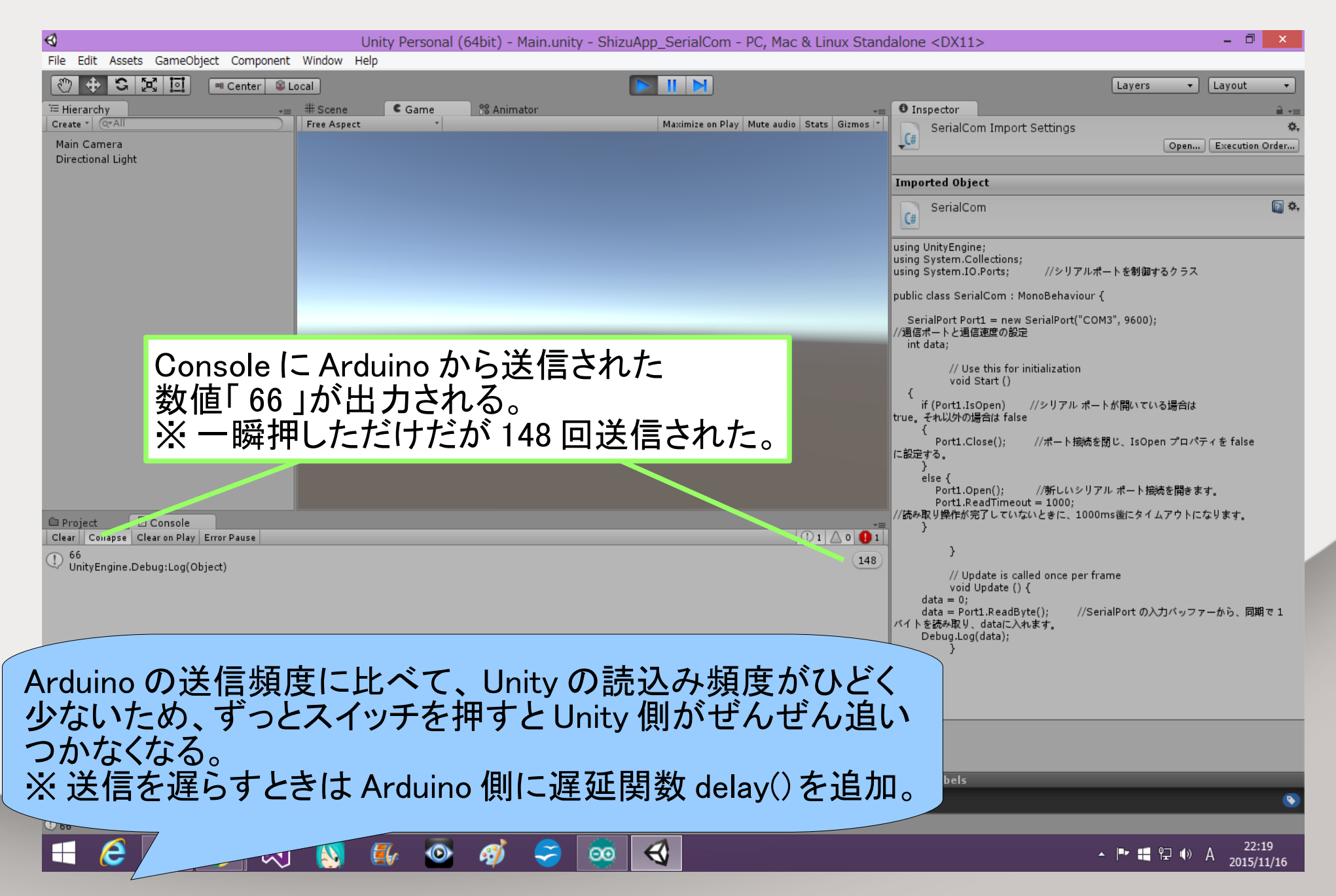

## 21.Unity からデータを送信する

## ・カメラにスクリプトを追加する。

| €        |              |            | Unity      | Personal (       | 64bit) - M         | lain.unity - Sl  | hizuApp_S  | erialCom - P   | C, Mac & Linux Standa   | alone* <dx11< th=""><th>&gt;</th><th></th><th>×</th></dx11<> | >                        |          | ×        |
|----------|--------------|------------|------------|------------------|--------------------|------------------|------------|----------------|-------------------------|--------------------------------------------------------------|--------------------------|----------|----------|
| File Ed  | dit Asset    | GameObject | t Compon   | ent Window       | Help               |                  |            |                |                         |                                                              |                          |          |          |
| 8        | 0 G          | 10 II I    | ■ Center   | 😂 Local          |                    |                  |            |                |                         |                                                              | Layers                   | ▼ Layout | •        |
| i≡ Hiera | rchy         |            | -= #       | Scene            | C Game             | 88 Anima         | tor        |                | 0 Inspector             |                                                              |                          |          | â -=     |
| Create * | QTAII        |            | Fi         | ee Aspect        | *                  | Maximize on Play | Mute audio | Stats Gizmos 🔻 | Main Camera             |                                                              |                          |          | Static 👻 |
| Main C   | Camera       |            |            |                  |                    |                  |            |                | Tag MainCamera          | ¢ [                                                          | ayer Default             |          | \$       |
| Directi  | ional Light  |            |            |                  |                    |                  |            |                | ▼ 🙏 Transform           |                                                              |                          |          | 🛐 🌣,     |
|          |              |            |            |                  |                    |                  |            |                | Position                | × 0                                                          | Y 1                      | Z -10    |          |
|          |              |            |            |                  |                    |                  |            |                | Rotation                | X 0                                                          | Y O                      | Z 0      |          |
|          |              |            |            |                  |                    |                  |            |                | Scale                   | X [1                                                         | Y 1                      | Z 1      |          |
|          |              |            |            |                  |                    |                  |            |                | Clear Flags             | Skyboy                                                       |                          |          | A 10     |
|          |              |            |            |                  |                    |                  |            |                |                         |                                                              |                          |          | 9        |
|          |              |            |            |                  |                    |                  |            |                | Serial                  | Com II                                                       | は使われ                     | ないたい     | め 🗖      |
|          |              |            |            |                  |                    |                  |            |                | Pro                     | エー・ハク                                                        | カンナ                      |          |          |
|          |              |            |            |                  |                    | 0                |            |                | Fiel                    | アエツン                                                         | 2719 d                   | )        | FI       |
|          | Mair         | ı Came     | era II     | 新しし              | いスク                | リプト              |            |                | Clipping Planes         | Near 0,7                                                     |                          |          |          |
|          | ГО           |            | , u ,      | · `白 뉴བ          | +7                 | / / /            |            |                |                         | Far _000                                                     |                          |          |          |
|          | 1 Se         | rialRea    | ad ]を      | [追加              | 9 00               | )                |            |                | Viewport Rect           | X                                                            | Y 0                      |          |          |
|          | $\times$ 7   | しケッチ       | - レタ       | 前がっ              | かごー                | っていス             | 、が         |                |                         | ·                                                            |                          |          |          |
|          |              |            |            | יי גי ויק<br>- י | J * <b>/</b> ] * . |                  | )/J*       |                | Depth                   | -1                                                           |                          |          |          |
|          | ን            | 刂のフロ       | コクラ        | ラム               |                    |                  |            | a .=           | Rendering Path          | Use Player                                                   | Settings<br>der Texture) |          |          |
| c        |              |            | • •        |                  |                    |                  |            |                | Occlusion Culling       |                                                              | ider rexture)            |          |          |
| ▼☆Fav    | orites       | Assets     |            |                  |                    |                  |            |                | HDR                     |                                                              |                          |          |          |
|          | II Material: |            |            |                  |                    |                  |            |                | 🔻 🖵 🗹 GUL Layer         |                                                              |                          |          | 💽 🔅,     |
| l õÃ     | Il Prefabs   |            | C          | C II             |                    |                  |            |                | 🛛 📄 🗹 Fiare Layer       |                                                              |                          |          | 💽 🗘,     |
| Q A      | Il Scripts   |            | <b>C</b> # | C#               |                    |                  |            |                | V 🖉 🖸 Audio Listener    |                                                              |                          |          | 🔯 🌣,     |
|          | ate          | Main       | SerialCom  | SerialRead       |                    |                  |            |                | 🔻 🧃 🗔 Serial Com (Scrij | pt)                                                          |                          |          | 💽 🌣,     |
| ASS      | sets         |            |            |                  |                    |                  |            |                | Script                  | © SerialCo                                                   | om                       |          | 0        |
|          |              |            |            |                  |                    |                  |            |                | 🔻 健 🗹 Serial Read (Scri | ipt)                                                         |                          |          | 🔄 🌣,     |
|          |              |            |            |                  |                    |                  |            |                | Script                  | @ SerialRe                                                   | ad                       |          |          |
|          |              |            |            |                  |                    |                  |            |                |                         | Add Comr                                                     | oonent                   |          |          |
|          |              |            |            |                  |                    |                  |            |                |                         |                                                              |                          |          |          |
|          |              |            |            |                  |                    |                  |            |                |                         |                                                              |                          |          |          |
|          |              |            |            |                  |                    |                  |            |                |                         |                                                              |                          |          |          |

## 22.送信用スクリプトを書く ・データ送信プログラム。書いた後はビルドする。

```
SirialRead.cs 参照
Unity - Scripting API:
                    SerialRead.cs
                                                                                                   - ©<sub>a</sub> Ur
C# Assembly-CSharp-vs
                                                  🔩 SerialRead
  using UnityEngine;
    using System.Collections;
    using System.IO.Ports;
                              //シリアルポートを制御するクラス
  public class SerialRead : MonoBehaviour {
       SerialPort Port1 = new SerialPort("COM3", 9600); //通信ポートと通信速度の設定
       // Use this for initialization
       void Start ()
                             //シリアル ポートが開いている場合は true。それ以外の場合は false
           if (Port1.IsOpen)
           {
                             //ポート接続を閉じ、IsOpen プロパティを false に設定する。
              Port1.Close();
           else {
              Port1.Open();
                               //新しいシリアル ポート接続を開きます。
                                        //読み取り操作が完了していないときに、1000ms後にタイムアウトになります。
              Port1.ReadTimeout = 1000:
           3
       }
       // Update is called once per frame
       void Update () {
           if (Input.GetKey(KeyCode.N))
                                        //Nキーを押すと { 以下を実行する
              Debug.Log("N");
              byte[] byte1 = new byte[1];
              byte1[0] = 66;
                                        //byte1を送信
              Port1.Write(byte1, 0, 1);
```

## 23.送信用スクリプト概要

If (Input.GetKey (KeyCode.N)) { } →キーボードのNキーが押されると{ }内のコードが実行される。

Debug.Log ( ″N ″); →コンソールにNが出力します。

Byte [] byte1 = new byte [1];

Byte 1[0] = 66;

Port1.Write (byte1, 0, 1); →「byte1」の配列の「0」列目から「1」バイトを送信

配列・・・一つの変数に複数の数値を定義できる。 ex. Byte byte1[3]={66,100,8} ※3つの数値を定義したバイト型の配列の例 0列目に66(byte1[0]=66)、1列目に100(byte1[1]=100)、 2列目に8(byte1[2]=8)が格納されている。

24.スケッチとキー押し

11. で使用したスケッチを Arduino に書き込み、
 キーボードのNを押す。

#### スケッチ SirialRead 参照

|                                                                                                    |                                          | TVUIDO                                |
|----------------------------------------------------------------------------------------------------|------------------------------------------|---------------------------------------|
| SirialRead   Arduino 1.6.5                                                                                                    |                                          | 1 1 1 1 1 1 1 1 1 1 1 1 1 1 1 1 1 1 1 |
| ファイル 編集 スケッチ ツール ヘルプ                                                                                                    | Maximize on Play Mute audio              | GHJKI                                 |
|                                                                                                    |                                          |                                       |
| SirialRead                                                                                                    | ÷.                                       | v z t, ta                             |
| int InByte;                                                                                                    |                                          |                                       |
| void setup() {<br>// put your setup code here, to run once:<br>pinMode(13,0UTPUT);    //13pinを出力に設定。<br>Serial.begin(9600);                                                                                                    | 書込み後、Unity て<br>キーボードの N を押 <sup>-</sup> | でゲームを実行し、<br>すとLED が点灯する              |
| <pre>void loop() {     delay(1);     if (Serial.available() &gt; 0) { // 受信したデータが存在する         InByte = Serial.read(); // 受信データを読み込む     }     if (InByte == 66)         digitalWrite(13,HIGH);     else         digitalWrite(13,LOW); }</pre> |                                          |                                       |

# 25.送信用スクリプトおまけ 以下の一文だけでも66の送信ができる。 キーを押すと一瞬だけLEDLが点灯する。 (続いてCRとLFが送信されるため)

SirialRead2.cs 参照 // Update is called once per frame void Update () { Ė if (Input.GetKey(KeyCode.N)) Debug.Log("N"); Port1.WriteLine("B");

Port1.WriteLine("B"); →文字列「B」を送信する。 ① 66 アスキーコード「B」 2 13 アスキーコード「CR(復帰)」 ③ 10 アスキーコード「LF(改行)」 の順に数値が送信される。

## 26. 質問あります

- •「.NET 2.0」は「.NET 2.0 Subset」と何が違うの?
- Unity 側の読み込みスピードを上げたい。
   どうすればよいのか?
- スピードが追い付いてない場合、Unity 側で調整 できるの?

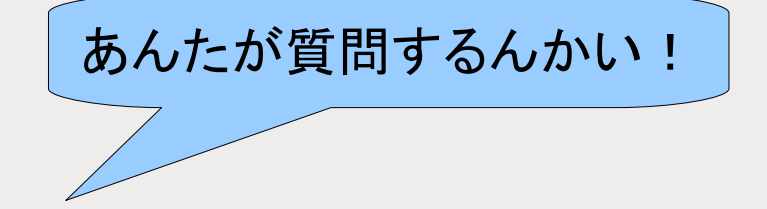

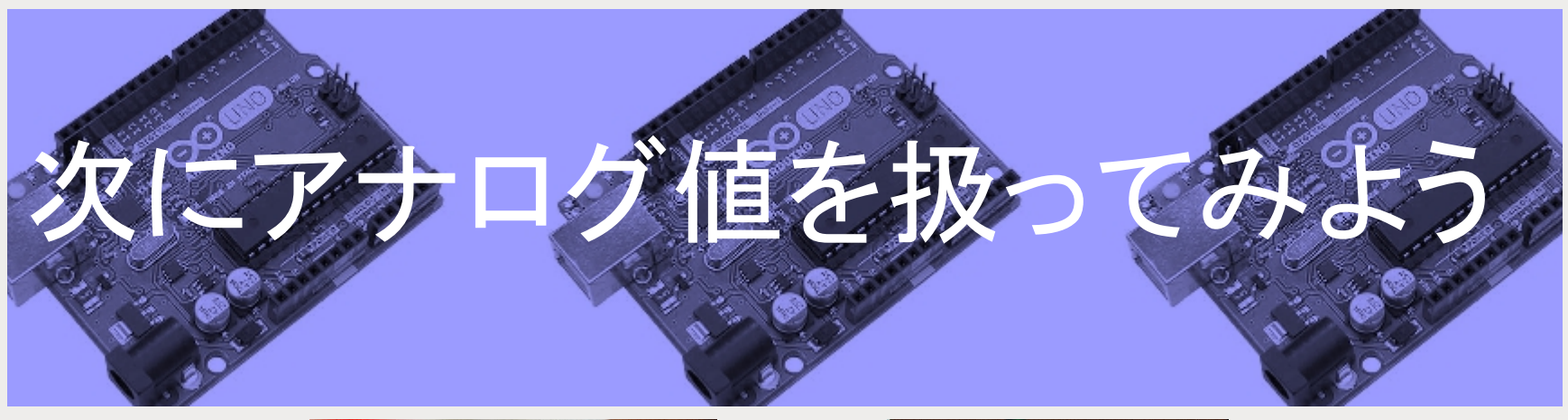

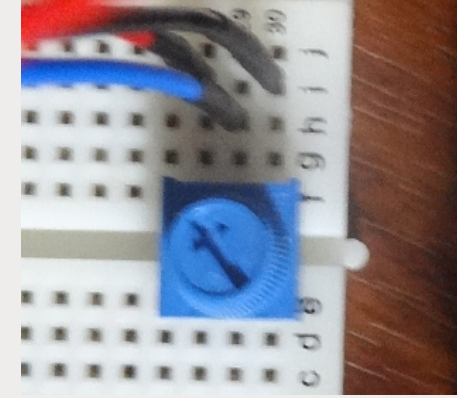

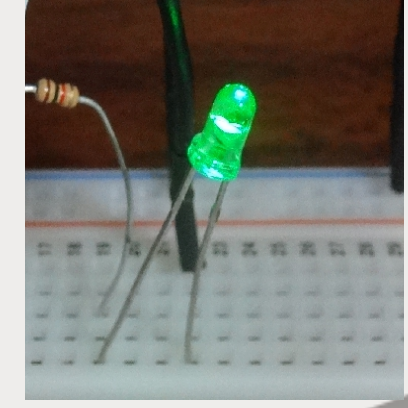

#### ご清聴ありがとうございました。